# MANUAL Sicredina Comunidade

## Como inscrever um projeto no Fundo Social

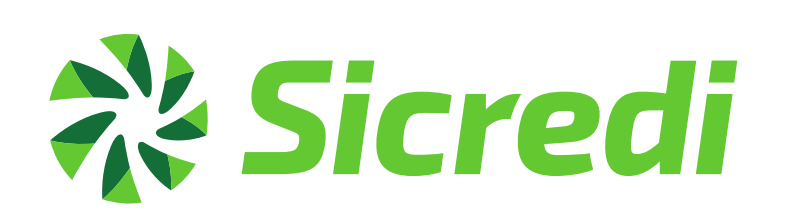

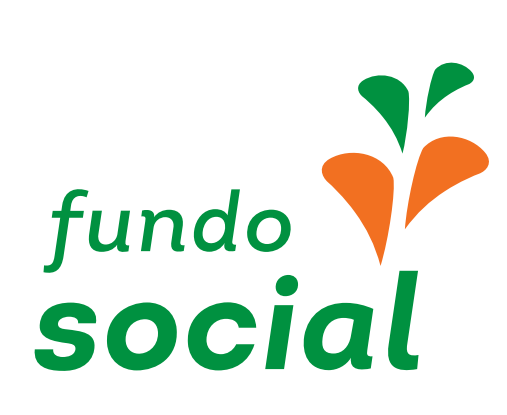

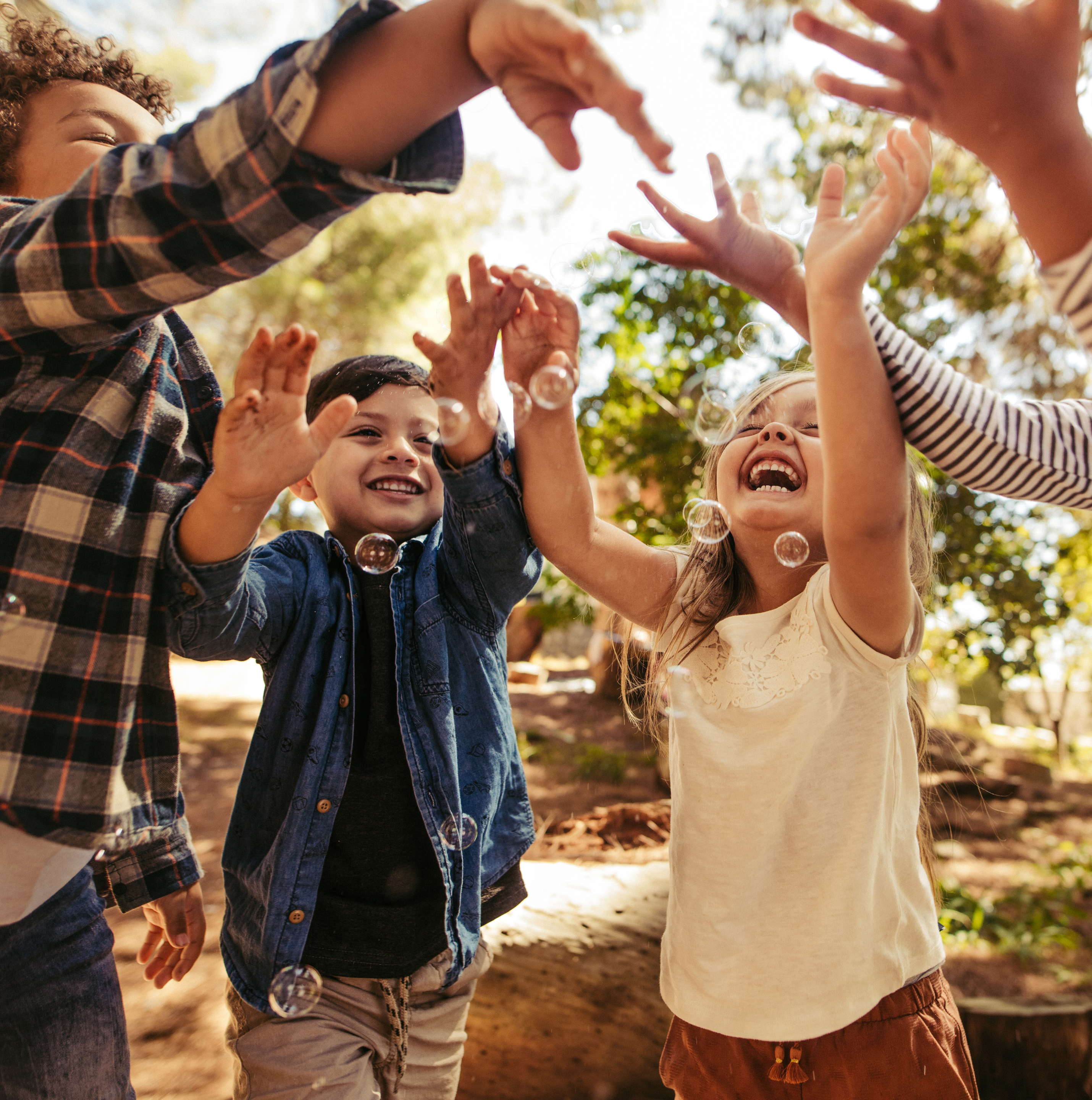

000

# + 0 $( \langle | \rangle)$ Para realizar a inscrição ou pesquisar um projeto, é simples: basta seguir este tutorial.

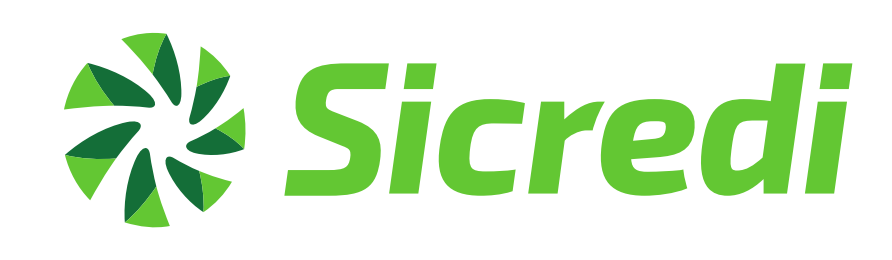

É importante que você fique atento ao seu e-mail. Em várias etapas, você irá receber informações por este canal para dar continuidade ao processo.

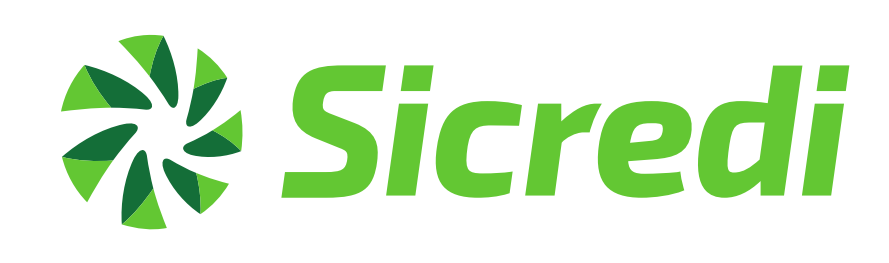

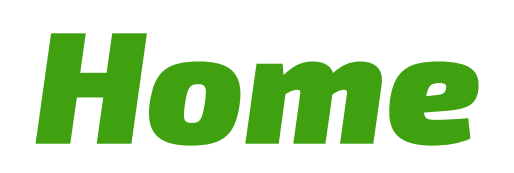

Ao acessar o site www.sicredi.com.br/nacomunidade você terá acesso à área pública do Sicredi na Comunidade.

cooperação.

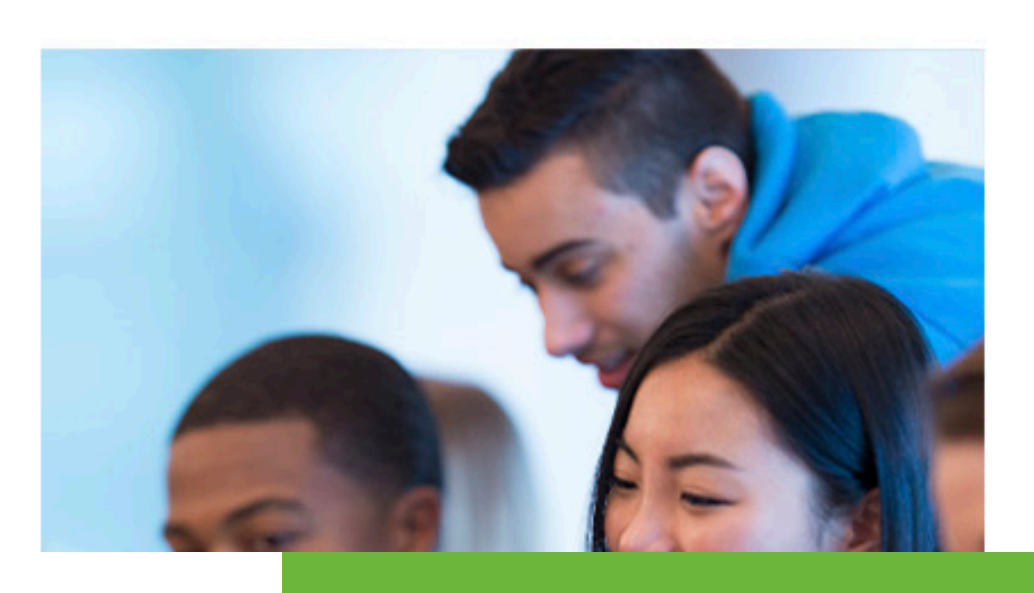

#### Q www.sicredi/nacomunidade

# Sicredi na Comunidade Quando somamos forças, multiplicamos

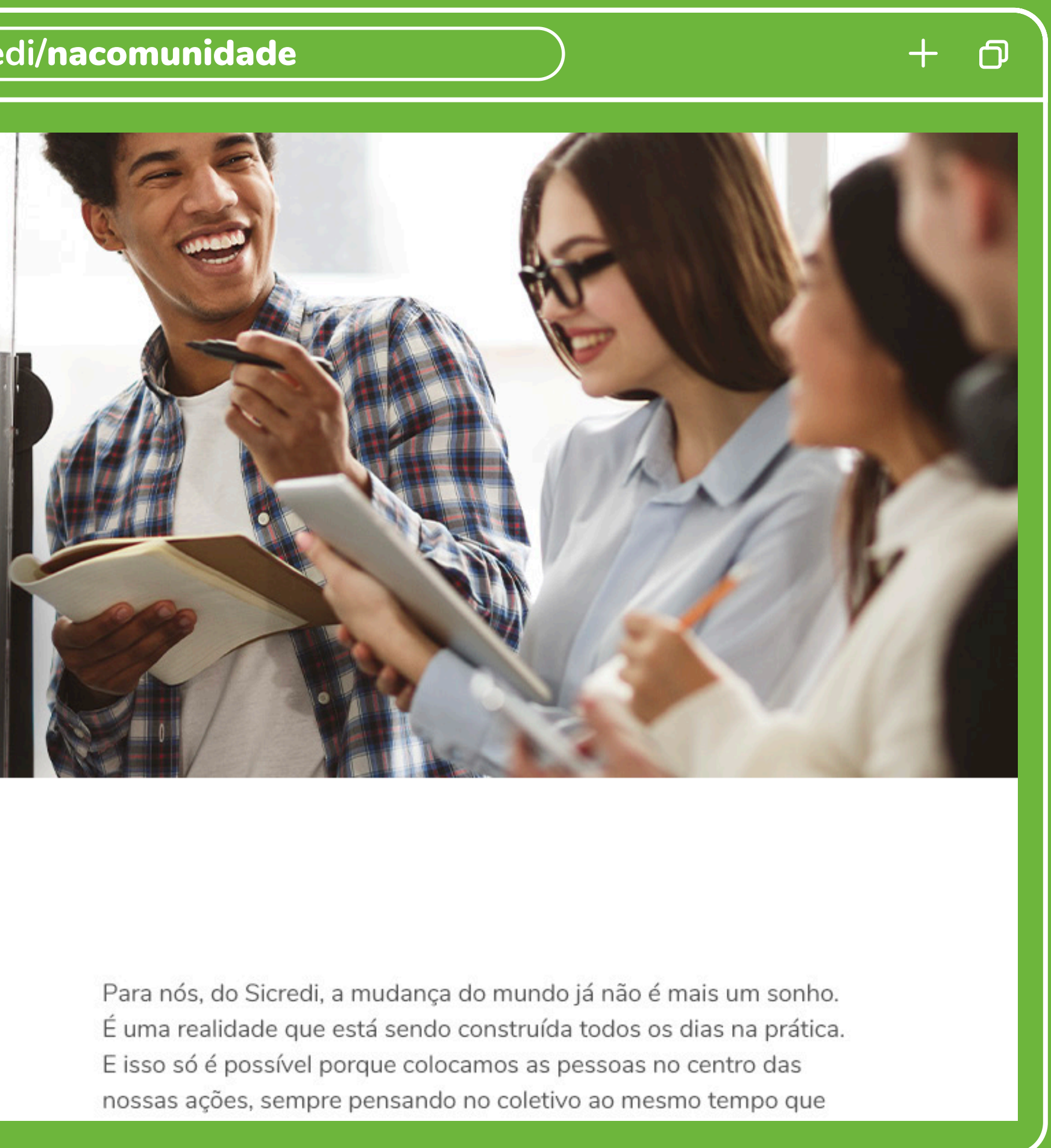

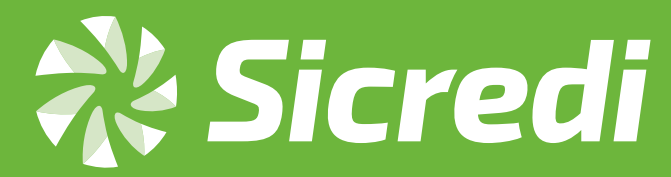

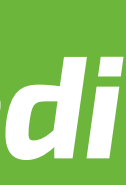

# **Fundo Social**

Na página de Fundo Social, você terá acesso à área de inscrição de projetos.

*Importante:* Para inscrição de um projeto é necessário realizar o login na plataforma.

**Contribuir para** o desenvolvimento da comunidade também é nossa responsabilidade.

O Fundo Social é uma prova disso. Com ele, apoiamos projetos sociais de interesse coletivo voltados para educação, cultura, esporte, meio ambiente, segurança e inclusão social. Além de desenvolver a comunidade onde as cooperativas actão inceridas, o Eundo Social ó cinônimo do 7º princípio

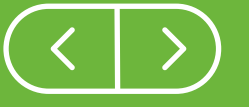

#### Q www.sicredi/nacomunidade

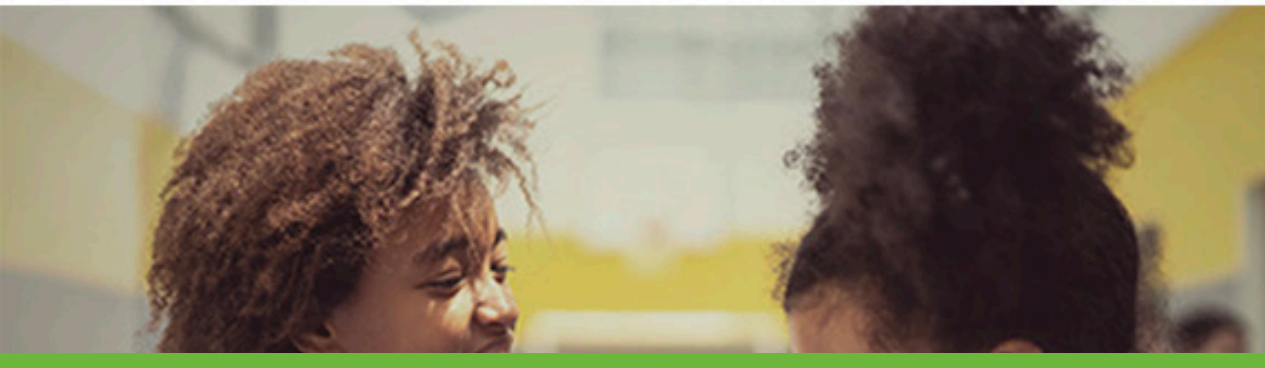

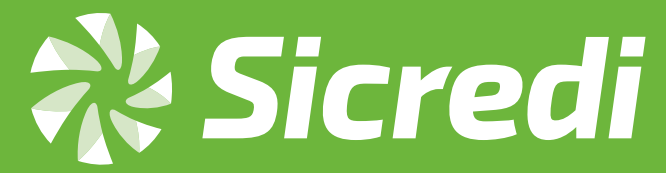

fundo

social

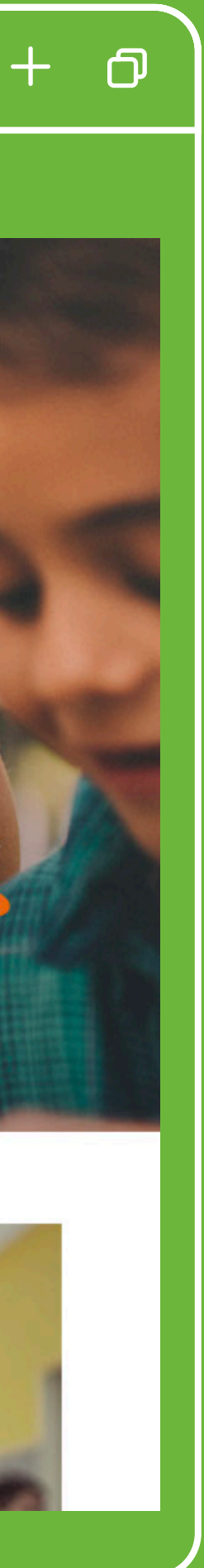

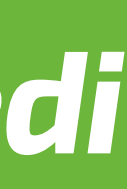

💸 Sicredi

cooperativas

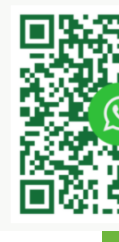

## Cadastrando um projeto através do site

Ao acessar o site Sicredi na Comunidade, clique na aba "Fundo Social".

No campo de "Consultas de regulamentos", informar o CEP que deseja pesquisar, para se inscrever no projeto. Lembrando que é o CEP da entidade que irá solicitar o Fundo Social.

Se o Fundo Social não estiver com o período de inscrição aberto para a sua região, você não terá um regulamento disponível, mas poderá entrar em contato com a sua cooperativa para mais informações.

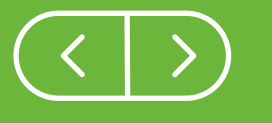

#### Q www.sicredi/nacomunidade

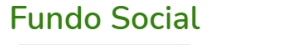

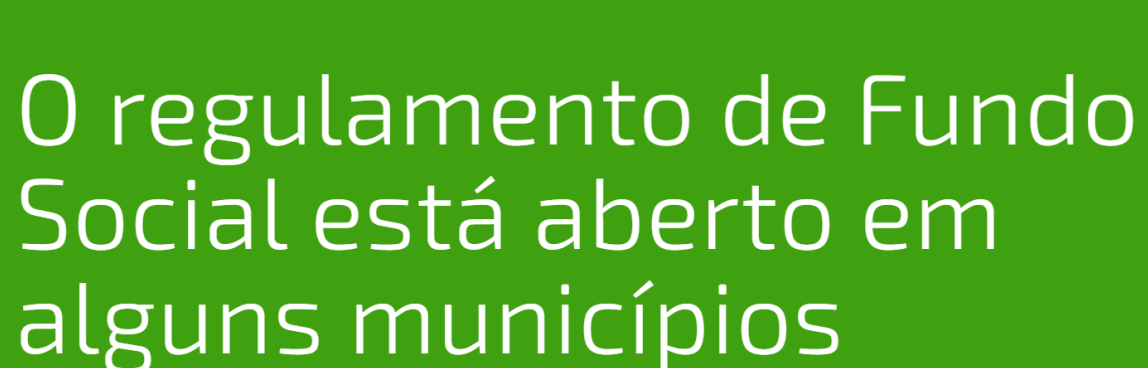

Consulte o regulamento do seu município: CEP 0000-000 Consultar regulamento

WhatsApp Corporativo Todas as regiões

51 3358 4740

\*Serviço disponível conforme adesão das

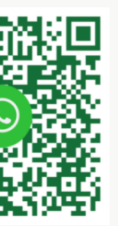

Serviços por telefone Capitais e regiões metropolitanas

#### 3003 4770

\*Custo de uma ligação local

Demais regiões 0800 724 4770

\*Sem custo

SAC Informações, elogios e reclamações

0800 724 7220

Ouvidoria Reclamações e denúncias

0800 646 2519

Chamadas internacionais (a cobrar)

+55 51 3378 4472

Atendimento aos deficientes Auditivos ou de fala

0800 724 0525

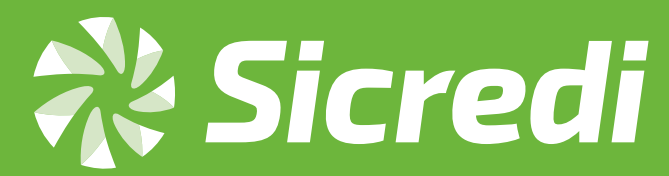

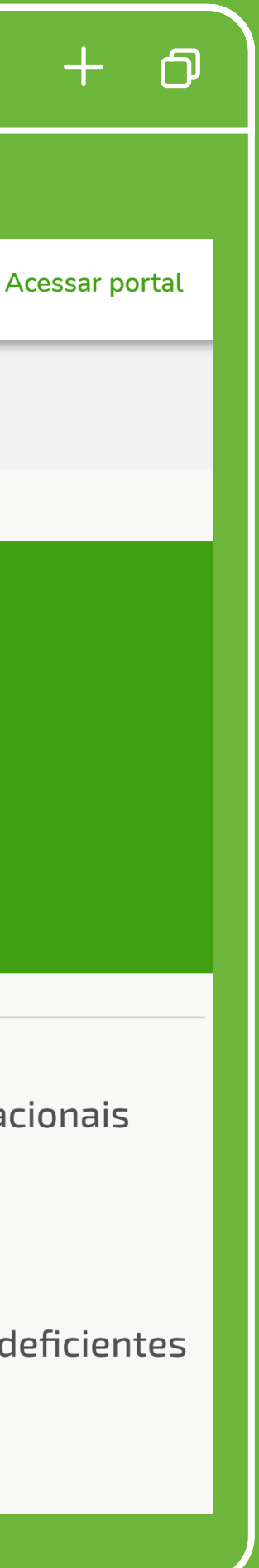

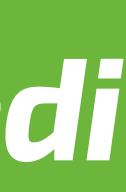

O regulamento estará disponível no sistema, como na imagem ao lado.

Você também pode imprimir o regulamento, caso queira, e inscrever o seu projeto.

Ao clicar na opção "Inscrever meu projeto" o sistema irá redirecionar para o login corporativo.

O regulamento de Fundo Social está aberto em alguns municípios

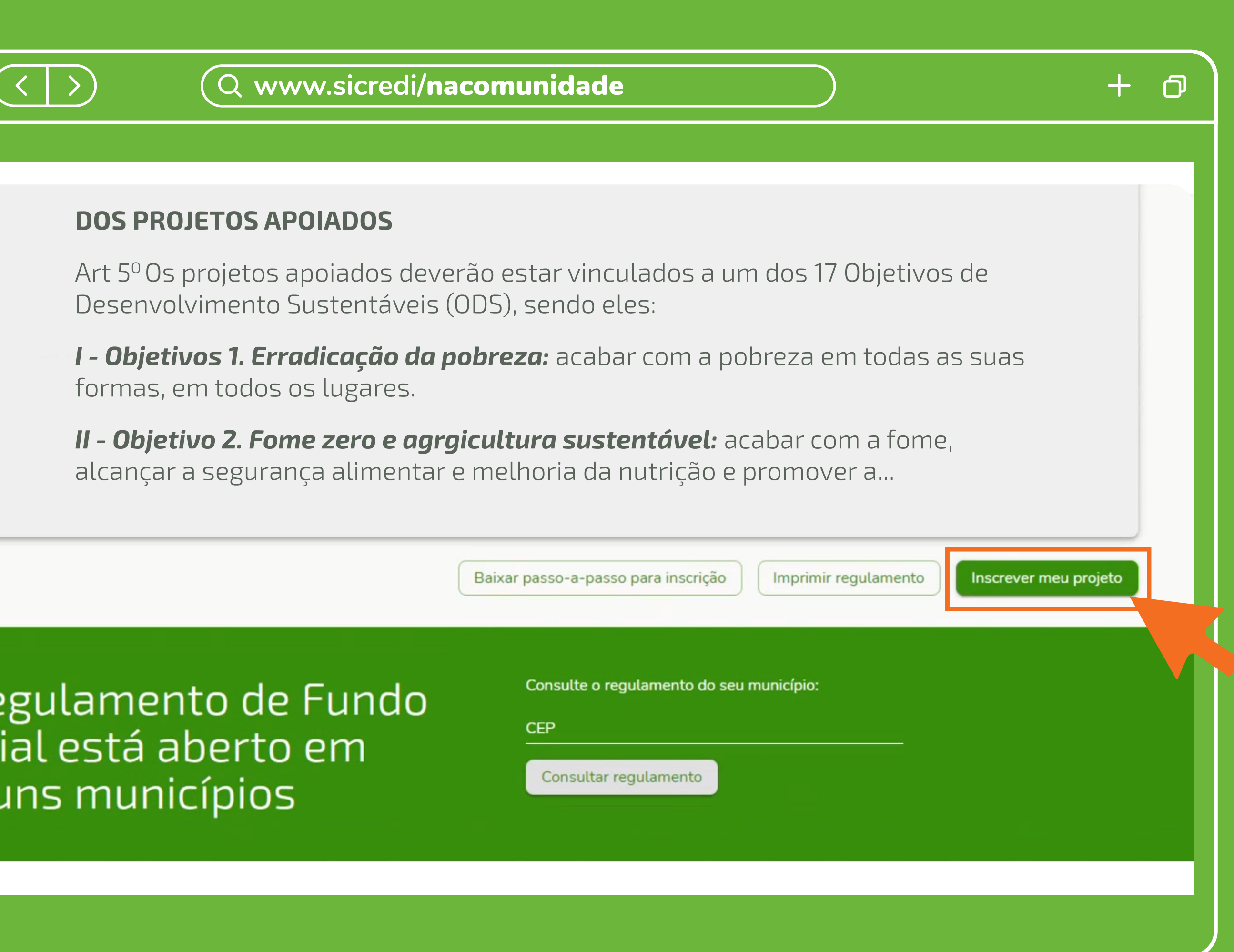

| Consulte o regulamento do | seu município: |
|---------------------------|----------------|
| CEP                       |                |
| Consultar regulamento     |                |

![](_page_6_Picture_7.jpeg)

![](_page_6_Picture_8.jpeg)

Se esta é a sua primeira vez acessando o site, clique em "Quero me cadastrar".

Lembrando: caso você tenha participado das assembleias, são os mesmos dados para acesso.

![](_page_7_Picture_3.jpeg)

![](_page_7_Picture_5.jpeg)

#### Já possuo cadastro

| CPF   |                      |  |
|-------|----------------------|--|
|       |                      |  |
| Senha |                      |  |
|       | Esqueci minha senha  |  |
|       | → Entrar             |  |
|       | 🗔 Quero me cadastrar |  |
|       |                      |  |

![](_page_7_Picture_8.jpeg)

![](_page_7_Picture_9.jpeg)

![](_page_7_Picture_10.jpeg)

Na página de cadastro, **digite o seu CPF no campo** *superior.* E logo abaixo, escolha identificar-se com seu e-mail ou telefone celular.

*Importante:* Mais de uma pessoa pode ser responsável pela instituição, então use o seu CPF. Não precisa ser o CPF do representante legal.

Clique no botão **"Cadastrar-se"**.

![](_page_8_Picture_4.jpeg)

## Faça seu cadastro

CPF

Telefone celular

O E-mail

Telefone celular

![](_page_8_Picture_11.jpeg)

![](_page_8_Picture_12.jpeg)

![](_page_8_Picture_13.jpeg)

![](_page_8_Picture_14.jpeg)

Você vai receber um código token no e-mail ou celular cadastrado; use esse número para validar o seu cadastro.

Clique no botão **"Confirmar cadastro"**.

![](_page_9_Picture_3.jpeg)

## Finalize seu cadastro

Informe o código de confirmação enviado, por SMS, para o telefone

O token pode demorar até 2 minutos para chegar

![](_page_9_Figure_8.jpeg)

![](_page_9_Picture_9.jpeg)

![](_page_9_Picture_10.jpeg)

![](_page_9_Picture_11.jpeg)

Agora que você validou seu token, é hora de escolher uma senha. Para mais segurança, sua senha deverá ter 8 caracteres, contendo letras (maiúsculas e minúsculas) e números.

Depois de digitar a senha no campo superior, confirme-a no campo logo abaixo e clique em "Concluir".

![](_page_10_Picture_3.jpeg)

## Escolha sua senha

![](_page_10_Picture_6.jpeg)

![](_page_10_Picture_7.jpeg)

![](_page_10_Picture_8.jpeg)

![](_page_10_Picture_9.jpeg)

Caso o seu telefone ou e-mail não estejam atualizados no cadastro do Sicredi, **será necessário confirmar** algumas informações antes de escolher uma senha. São três perguntas simples.

| O www.cicrodi/nacomunidado | <br> |
|----------------------------|------|
|                            | Т    |
|                            |      |

# **Confirme seus dados**

![](_page_11_Picture_4.jpeg)

Em qual agência você possuí conta? (i)

| Resposta |         |  |
|----------|---------|--|
|          | Próxima |  |

![](_page_11_Picture_7.jpeg)

![](_page_11_Picture_8.jpeg)

![](_page_11_Picture_9.jpeg)

Após a confirmação, cadastre a sua senha e clique em "Concluir".

E pronto! Agora você já está cadastrado.

![](_page_12_Picture_3.jpeg)

Q www.sicredi/nacomunidade

## Seu cadastro foi concluído!

Você será redirecionado para o sistema de origem.

![](_page_12_Picture_7.jpeg)

![](_page_12_Picture_8.jpeg)

![](_page_12_Picture_9.jpeg)

#### Primeiro passo: Representante

Ao clicar na opção **"Inscrever projeto".** O sistema irá redirecionar para tela ao lado.

Preste atenção nos seguintes pontos:

- Se você já possui cadastro, seus dados serão carregados automaticamente;
- Se ainda não possui cadastro, você precisará inserir seus dados, já que estes são campos obrigatórios.

#### **Importante**:

Os dados com\* são dados obrigatórios e você não pode passar para a próxima tela sem preencher.

Você pode salvar e concluir em outro momento a sua inscrição.

|                                                     | <i></i>     |                                         |               |              |          |           |
|-----------------------------------------------------|-------------|-----------------------------------------|---------------|--------------|----------|-----------|
| <b>≡</b> ≈                                          | Sicredi     |                                         |               |              |          |           |
|                                                     | Início      | Minha conta                             | Meus projetos |              |          |           |
| Cadastro de pro                                     | pieto       |                                         |               |              |          |           |
| Início > Meus Proieto                               | s > Cadastr | ar novo proieto                         |               |              |          |           |
| ,,                                                  | ,           |                                         |               |              |          |           |
| °.                                                  |             | ~~~~~~~~~~~~~~~~~~~~~~~~~~~~~~~~~~~~~~~ | (=\$)         |              | <u> </u> | f]        |
| Representa                                          | nte         | Entidade                                | Relacionam    | ento Projeto | Recursos | Documente |
|                                                     |             |                                         |               |              |          |           |
| CPF *                                               |             |                                         |               |              |          |           |
|                                                     |             |                                         |               |              |          |           |
| Nome completo *                                     |             |                                         |               |              |          |           |
| Nome completo *                                     |             |                                         |               |              |          |           |
| Nome completo *<br>Data de nascimento *             |             |                                         |               |              |          |           |
| Nome completo *<br>Data de nascimento *             |             |                                         |               |              |          |           |
| Nome completo *<br>Data de nascimento *<br>Gênero * |             |                                         |               |              |          |           |

![](_page_13_Picture_10.jpeg)

![](_page_13_Picture_11.jpeg)

![](_page_13_Picture_12.jpeg)

#### Segundo passo: Entidade

Comportamento do sistema após digitar o CNPJ da *Empresa*:

Se você for o representante oficial da entidade, com cadastro na nossa base de dados, o sistema Sicredi na Comunidade irá retornar os dados pertinentes à empresa em tela.

Se você não for o representante oficial da entidade no nosso banco de dados, o sistema lhe pedirá para digitar os dados da empresa.

Se você já realizou o cadastro da entidade e outra pessoa tentar efetuar o cadastro da mesma entidade, o sistema vai retornar uma mensagem, informando para procurar uma agência do Sicredi, pois a entidade já está vinculada a outro representante.

Nesse caso, procure sua agência ou cooperativa para atualizar o vínculo à entidade na qual você deseja realizar o cadastro.

|                                       | 201                    |                        |         |          |            |
|---------------------------------------|------------------------|------------------------|---------|----------|------------|
| -<br>Iníci                            | o Minha conta          | Meus projetos          |         |          |            |
| <u>م</u>                              | ⊗                      | [ES]"                  |         | 0        | 1          |
| <ul> <li>Representante</li> </ul>     | Entidade               | Relacionamento         | Projeto | Recursos | Documentos |
|                                       |                        |                        |         |          |            |
| Usar mesmos dados do repre            | esentante para dados o | la entidade?           |         |          |            |
| O Sim O Nao                           |                        |                        |         |          |            |
| CNPJ da entidade *                    |                        |                        |         |          |            |
|                                       |                        |                        |         |          |            |
| Código da Atividade Econ              | incipal (CNAE) - C     | onsulte o Cartão CNPI* |         |          |            |
|                                       |                        |                        |         |          |            |
| Dec <sup>2</sup>                      |                        |                        |         |          |            |
| Razao social *                        |                        |                        |         |          |            |
|                                       |                        |                        |         |          |            |
|                                       |                        |                        |         |          |            |
| Nome fantasia *                       |                        |                        |         |          |            |
| Nome fantasia *                       |                        |                        |         |          |            |
| Nome fantasia *<br>Data da fundação * |                        |                        |         |          |            |
| Nome fantasia *<br>Data da fundação * |                        |                        |         |          |            |

![](_page_14_Picture_8.jpeg)

![](_page_14_Picture_9.jpeg)

![](_page_14_Picture_10.jpeg)

#### Terceiro passo: Relacionamento

Se na etapa anterior "entidade", você colocou um CNPJ vinculado à conta logada, o sistema já irá carregar os dados salvos, preenchendo todos os campos.

Caso contrário, você precisará preencher os dados deste formulário.

#### Atenção:

Nesta etapa os dados são os da entidade, não do projeto.

Todos os campos são obrigatórios, menos redes sociais.

Caso não possua voluntários, você poderá preencher com o número 0 (zero).

Cadas Início

Nome d

CPF do

Telefon

Região

Segme

Número de pessoas atendidas pela instituição \*

| $\langle \rangle$                 |                              | v.sicredi/ <b>nacomuni</b> | dade    |          | +          |
|-----------------------------------|------------------------------|----------------------------|---------|----------|------------|
|                                   |                              |                            |         |          |            |
| <b>않 Sicred</b>                   | i                            |                            |         |          | Olá 🦯      |
| Início                            | Minha conta                  | Meus projetos              |         |          |            |
| stro de projeto                   |                              |                            |         |          |            |
| Meus Projetos > Cadast            | rar novo projeto             |                            |         |          |            |
|                                   |                              |                            |         |          |            |
| < −−−                             |                              | [IS]                       | Ø       | 0 —      |            |
| <ul> <li>Representante</li> </ul> | <ul> <li>Entidade</li> </ul> | Relacionamento             | Projeto | Recursos | Documentos |
| do representante legal *          |                              |                            |         |          |            |
| representante legal *             |                              |                            |         |          |            |
| e de contato do representa        | ante legal *                 |                            |         |          |            |
| de atuação *                      |                              |                            |         |          | 0/2        |
| nto de atuação *                  |                              |                            |         |          | 0/2        |
|                                   |                              |                            |         |          |            |

![](_page_15_Picture_17.jpeg)

![](_page_15_Picture_18.jpeg)

![](_page_15_Picture_19.jpeg)

#### Cadastro

Início > Mei

\_

#### 0 F

Título do pro

Descrição do

Objetivo do

Tipo do proje

ODS (Objeti Saiba o que são

# Cadastrando um projeto **através do site**

#### Quarto passo: Projeto

Preencha todo o formulário, todas as informações são muito importantes para a avaliação do seu projeto.

| $\langle \rangle$            |                  | vw.sicredi/ <b>nacomu</b>          | nidade  |            | +                            |
|------------------------------|------------------|------------------------------------|---------|------------|------------------------------|
|                              |                  |                                    |         |            |                              |
| 💸 Sicredi                    |                  |                                    |         |            | Olá 🖰                        |
| Início                       | Minha conta      | Meus projetos                      |         |            |                              |
| de projeto                   |                  |                                    |         | (          | Teste Igrejinha) 🧷 Em edição |
| us Projetos > Cadastra       | ar novo projeto  |                                    |         |            |                              |
|                              |                  |                                    |         |            |                              |
| ~                            | - 🛇 -            | [=\$]                              | 0       | ° <u>–</u> |                              |
| Representante                | ⊘ Entidade       | <ul> <li>Relacionamento</li> </ul> | Projeto | Recursos   | Documentos                   |
|                              |                  |                                    |         |            |                              |
| ojeto *                      |                  |                                    |         |            | 0/40                         |
| o projeto *                  |                  |                                    |         |            | 0/150                        |
|                              |                  |                                    |         |            |                              |
| projeto *                    |                  |                                    |         |            | 0/150                        |
|                              |                  |                                    |         |            |                              |
| eto *                        |                  |                                    |         |            | \<br>\                       |
|                              |                  |                                    |         |            |                              |
| vo de Desenvolvimento        | o Sustentável) * |                                    |         |            |                              |
| os Objetivos de Desenvolvime | ento Sustentável |                                    |         |            |                              |

![](_page_16_Picture_12.jpeg)

![](_page_16_Picture_13.jpeg)

![](_page_16_Picture_14.jpeg)

### Quarto passo: Projeto

Em **"Tipo de projeto"**, o sistema irá exibir um campo de seleção, para que você informe qual a categoria/tipo de projeto. Você poderá escolher apenas 1 (um).

Em "ODS" (Objetivo de Desenvolvimento Sustentável) você poderá selecionar mais de uma. Antes de incluir o ODS, você terá um link abaixo do campo, para se informar do objetivo de cada ODS.

Teste

 $\equiv$ 

Objetivo do p Desenvolv

Tipo do proje Cooperaçã

ODS (Obj

Localizaçã

Nome do r

Telefone d

E-mail do

Projeto já O Sim

| 💸 Sicredi                                |                                             | Olá 🔶   |
|------------------------------------------|---------------------------------------------|---------|
| Início Minha                             | conta Meus projetos                         |         |
| jeto                                     |                                             | 5/1500  |
| sto *                                    |                                             |         |
| ações com os idosos                      | Obietivo de Desenvolvimento Sustentável 🛛 🗙 | 31/1500 |
|                                          | > 01 - Erradicação da Pobreza               | ~       |
| vo de Desenvolvimento Sustenta           | 5 02 - Fome Zero e Agricultura Sustentável  | ~       |
| os Objetivos de Desenvolvimento Sustenta | > 03 - Saúde e Bem-Estar                    |         |
| de abrangência do projeto *              | > 04 - Educação de Qualidade                | 0/1500  |
| ponsável do projeto *                    | > 05 - Igualdade de Gênero                  |         |
|                                          | S Fechar                                    |         |
| responsável do projeto *                 |                                             |         |

![](_page_17_Picture_15.jpeg)

![](_page_17_Picture_16.jpeg)

![](_page_17_Picture_17.jpeg)

#### Quarto passo: Projeto

Após verificar do que se trata cada ODS, o sistema irá exibir em tela as opções para que sejam selecionados quais farão parte do projeto.

Siga preenchendo as demais informações referentes ao cadastro do projeto, finalizando pelo público que será beneficiado.

Podem ser incluídas várias faixas etárias, como também quantidade de beneficiados diretos e indiretos. Caso não tenha beneficiário indireto, pode colocar 0 (zero).

![](_page_18_Picture_5.jpeg)

|                                                                         | w.sicredi/ <b>nacomunidade</b> |   | +  |
|-------------------------------------------------------------------------|--------------------------------|---|----|
|                                                                         |                                |   |    |
| esenvolvimento Sustentável) *<br>em-Estar 🛞 14 - Vida na Água 🛞 Selecio | one uma ou mais das ODS 's     |   | ×^ |
| nsumo e Produção Responsáveis                                           |                                |   | •  |
| ão Contra a Mudança Global do Clima                                     |                                |   |    |
| da na Água                                                              |                                |   |    |
| da Terrestre                                                            |                                |   |    |
| z, Justiça e Instituições Eficazes                                      |                                |   |    |
| eto*<br>Adicio                                                          | nar público beneficiado        | × |    |

| 96              | Adicional publico benene |                     |  |
|-----------------|--------------------------|---------------------|--|
|                 | False addie *            |                     |  |
| gmail.com       | De 0 a 10 anos           | Î                   |  |
|                 | De 11 a 20 anos          |                     |  |
| e<br>Não        | De 21 a 30 anos          |                     |  |
| *               | De 31 a 40 anos          |                     |  |
|                 | De 41 a 50 anos          | J.                  |  |
| šo do projeto * | De 51 a 60 anos          |                     |  |
|                 |                          | ⊗ Cancelar ⊘ Salvar |  |
|                 |                          |                     |  |

![](_page_18_Picture_8.jpeg)

![](_page_18_Picture_9.jpeg)

![](_page_18_Picture_10.jpeg)

Cadas Início >

\_

Entidad O Sim

⊕ Ac \*É obrig

Selecion

Valor total R\$

## Cadastrando um projeto através do site

#### Quinto passo: Recursos

Se você for associado, selecione a opção "Sim", no tópico **"Entidade associada ao Sicredi"**. Porém, independente se for assossiado do Sicredi ou não, você deverá preencher com os dados da conta da entidade onde os recursos serão depositados, caso o projeto seja aprovado.

| $\langle \rangle$                                                 |                       | v.sicredi/ <b>nacomun</b>                 | idade     |                    | +                           |
|-------------------------------------------------------------------|-----------------------|-------------------------------------------|-----------|--------------------|-----------------------------|
|                                                                   |                       |                                           |           |                    |                             |
| 💸 Sicredi                                                         |                       |                                           |           |                    | Olá 🖰                       |
| Início                                                            | Minha conta           | Meus projetos                             |           |                    |                             |
| stro de projeto<br>Meus Projetos > Cadastra                       | ar novo projeto       |                                           |           | (                  | este Igrejinha) 🧷 Em edição |
| <ul> <li>Representante</li> <li>e associada ao Sicredi</li> </ul> | → Solution → Entidade | ☑ Iso Iso Iso Iso Iso Iso Iso Iso Iso Iso | ⊘ Projeto | 8<br>E<br>Recursos | Documentos                  |
| Não<br>cionar conta<br>atório a inclusão dos dados                | s bancários           |                                           |           |                    |                             |
| ne a agência Sicredi mais pr                                      | óxima para vincula    | r seu projeto *                           |           |                    | ~                           |
| do projeto *                                                      |                       |                                           |           |                    |                             |
|                                                                   |                       |                                           |           |                    |                             |

#### Incluir item a ser adquirido ou contratado

\*Nos campos abaixo, você deverá anexar os orçamentos para a execução do projeto. Lembre-se que os itens aqui informados/anexados no orçamento deverão ser os mesmos da prestação de contas, item por item.

![](_page_19_Picture_13.jpeg)

![](_page_19_Picture_14.jpeg)

![](_page_19_Picture_15.jpeg)

#### Quinto passo: Recursos

#### Em agência mais próxima:

• Será a agência a qual o seu projeto ficará vinculado, se for associado, escolha a sua agência.

#### Em itens adquiridos:

• Os itens do orçamento do seu projeto devem ser informados aqui, juntamente com o seu documento de comprovação (anexos).

O sistema permite anexar arquivos nas extensões PDF,JPG,PNG e DOCX.

Lembrando que não é possível solicitar sem anexar o orçamento.

| Início Minha                                                                              | conta Meus projetos                                          |                       |                    |
|-------------------------------------------------------------------------------------------|--------------------------------------------------------------|-----------------------|--------------------|
| Entidade associada ao Sicredi                                                             | ltem que será adquirido ou contratado                        | $\times$              |                    |
| <ul> <li>Adicionar conta</li> <li>*É obrigatório a inclusão dos dados bancário</li> </ul> | Descrição do item *<br>Computador 10                         | 0/250                 |                    |
| Banco                                                                                     | Valor do orçamento *<br>R\$ 2.000,00                         | Conta                 | Remov              |
| 748 - BCO COOPERATIVO SICREI                                                              | Valor solicitado<br>R\$ 1.500.00                             | 37219                 | 4 🛞                |
| Selecione a agência Sicredi mais próxima para vincular seu<br>UA Igrejinha                | Os formatos permitidos são PDF, JPG, PNG ou DOCX             |                       |                    |
| Valor total do projeto *<br>R\$ 10.000,00                                                 | Adicionar orçamento     *Tamanho máximo de 10MB por arquivo. |                       |                    |
| Incluir item a ser adquirido ou contratad                                                 | c                                                            |                       |                    |
| *Nos campos abaixo, você deverá anexar os<br>mesmos da prestação de contas, item por ite  | Concelar Second                                              | alvar kados no orçame | nto deverão ser os |
| Aceita valor parcial                                                                      |                                                              |                       |                    |
| O Sim O Não                                                                               |                                                              |                       |                    |

#### Q www.sicredi/nacomunidade

![](_page_20_Picture_11.jpeg)

![](_page_20_Picture_12.jpeg)

![](_page_20_Picture_13.jpeg)

#### Quinto passo: Recursos

Após incluir todos os itens, o orçamento será adicionado em uma tabela, contendo: descrição do item, valor do orçamento, valor solicitado, anexos e com a opção de remover algum item adicionado.

É obrigatório a inclusão do orçamento, para cada item solicitado. **O valor solicitado será o valor total dos** orçamentos.

Após adicionar os itens, encerra-se o preenchimento desta etapa de recursos, preenchendo os campos ao lado.

\*Nos campos abaixo, você deverá anexar os orçamentos para a execução do projeto. Lembre-se que os itens aqui informados/anexados no orçamento deverão ser os mesmos da prestação de contas, item por item.

Descriç

Com

Aceita valor pa

O Cim

Aceita valor pa

Sim

Valor mínimo aceitá R\$ 8.500,00

Especificar valo

Outros apoiado

| $\langle$ | $\left \right>$ |
|-----------|-----------------|
|           |                 |

#### Q www.sicredi/nacomunidade

| ção do item                  | Valor do orçamento          | Valor solicitado | Anexo do orçamento     | Remover                |
|------------------------------|-----------------------------|------------------|------------------------|------------------------|
| nputador                     | R\$ 2.000,00                | R\$ 1.500,00     | ( 14932 - Sicredi npdf | $\otimes$              |
|                              |                             |                  | Total so               | licitado: R\$ 1 500 00 |
| arcial                       |                             |                  |                        |                        |
|                              |                             |                  | I Utat SUIT            |                        |
| arcial                       |                             |                  |                        |                        |
| Não<br>vel*                  |                             |                  |                        |                        |
|                              |                             |                  |                        |                        |
| or de contrapartida, caso j  | possua valor superior ao so | licitado         |                        | 0/1500                 |
| ores: (Especificar o valor a | portado por parceiros apoia | adores)          |                        | 0/1000                 |
|                              |                             |                  | < Etapa anterior       | Salvar e avançar >     |

![](_page_21_Picture_16.jpeg)

![](_page_21_Picture_17.jpeg)

![](_page_21_Picture_18.jpeg)

#### Cadastro

Início > Meu

#### 0 F

# Cadastrando um projeto **através do site**

#### Sexto passo: Documentos

Será o momento de anexar os documentos: alguns são obrigatórios.

|                                                                          |                               | ww.cicrodi/nacomu           | nidada                      |                                              |            |
|--------------------------------------------------------------------------|-------------------------------|-----------------------------|-----------------------------|----------------------------------------------|------------|
|                                                                          |                               | ww.sicreal/nacomu           |                             |                                              |            |
|                                                                          |                               |                             |                             |                                              |            |
| 🗧   🕀 Sicred                                                             | li                            |                             |                             |                                              | OL         |
| Início                                                                   | Minha conta                   | Meus projetos               |                             |                                              |            |
| dastro de projeto                                                        |                               |                             |                             |                                              | 🖉 Em       |
| io 📏 Meus Projetos 📏 Cadas                                               | trar novo projeto             |                             |                             |                                              |            |
|                                                                          |                               |                             |                             |                                              |            |
|                                                                          |                               |                             |                             |                                              |            |
| ~                                                                        | ⊗                             |                             |                             | 000                                          |            |
| ⊘ Representante                                                          | <ul><li>✓ Sentidade</li></ul> | → 🔊 → 🐼                     | <ul><li>⊘ Projeto</li></ul> | Secursos                                     | Documentos |
| <ul> <li>Representante</li> <li>ra documentos referente a ent</li> </ul> | ⊘ Entidade                    | ──── IS ✓ Relacionamento    | <ul> <li>Projeto</li> </ul> | © Recursos                                   | Documentos |
| Representante ra documentos referente a ent Tipo de Documento            | ✓ Ø Entidade idade:           | ✓ Isi ✓ Relacionamento ório | O Projeto                   | <ul> <li>Recursos</li> <li>Anexos</li> </ul> | Documentos |

![](_page_22_Picture_12.jpeg)

![](_page_22_Picture_13.jpeg)

![](_page_22_Picture_14.jpeg)

![](_page_22_Picture_15.jpeg)

#### Cadas

 $\equiv$ 

Início

#### Insira de

Adicione (+) A( \* Inclua Dec

# Cadastrando um projeto **através do site**

#### Sexto passo: Documentos

Ao clicar na opção de **"adicionar documentos"**, será aberta uma aba para efetuar o upload (envio) do arquivo. Após realizado o upload dos arquivos, a tela ficará dessa forma:

| $\langle \rangle$                 |                              | v.sicredi/ <b>nacomun</b>           | idade                       |                                  | +                            |
|-----------------------------------|------------------------------|-------------------------------------|-----------------------------|----------------------------------|------------------------------|
|                                   |                              |                                     |                             |                                  |                              |
| 💸 Sicredi                         | i                            |                                     |                             |                                  | Olá 🔗                        |
| Início                            | Minha conta                  | Meus projetos                       |                             |                                  |                              |
| stro de projeto                   |                              |                                     |                             | (                                | Teste Igrejinha) 🥜 Em edição |
| Meus Projetos > Cadastr           | ar novo projeto              |                                     |                             |                                  |                              |
|                                   |                              |                                     |                             |                                  |                              |
| ° —                               |                              |                                     |                             | °=                               |                              |
| <ul> <li>Representante</li> </ul> | <ul> <li>Entidade</li> </ul> | <ul> <li>Relacionamento</li> </ul>  | <ul> <li>Projeto</li> </ul> | Recursos                         | Documentos                   |
| ocumentos referente a entic       | dade:                        |                                     |                             |                                  |                              |
| Tipo de Documento                 | ,<br>,                       | Obrigatório                         |                             | Anexos                           |                              |
| CPF do Responsável                | ι                            | Sim                                 |                             | (14932 - Sicredi npdf 🛞 👌        | D                            |
| e fotos, documentos e arquiv      | vos relevantes do n          | rojeto                              |                             |                                  |                              |
| icione arquivos sobre o pro       | jeto                         |                                     |                             |                                  |                              |
| uma foto ou documento do          | o projeto                    |                                     |                             |                                  |                              |
| claro que li e estou de acor      | do com os termos e           | e condições para inscrição, seleção | e participação no proc      | esso seletivo do Fundo Social no | Sicredi na Comunidade.       |
|                                   |                              |                                     |                             |                                  |                              |

![](_page_23_Picture_8.jpeg)

![](_page_23_Picture_9.jpeg)

![](_page_23_Picture_10.jpeg)

![](_page_23_Picture_11.jpeg)

 $\equiv$ 

## Cadastrando um projeto através do site

#### Sexto passo: Documentos

Ao clicar na opção "Adicione arquivos sobre o projeto" será possível adicionar outras imagens e documentos relevantes. O campo abrirá a aba **"Adicionar fotos e** documentos do projeto" como na imagem ao lado.

![](_page_24_Picture_5.jpeg)

![](_page_24_Picture_6.jpeg)

![](_page_24_Picture_7.jpeg)

#### Sexto passo: Documentos

É possível enviar arquivos nas extensões PDF, JPG, PNG ou DOCX.

Após feito o envio dos arquivos, o sistema permite realizar o download e remoção dos arquivos.

Para concluir o cadastro de todas as etapas do projeto, basta selecionar por **"Concluir inscrição"**, lembrando que é obrigatório selecionar o item **"Declaro que li** e estou de acordo com os termos e condições para inscrição, seleção e participação no processo seletivo do Fundo Social no Sicredi na Comunidade."

#### Parabéns, agora você só precisa aguardar a nossa análise.

Você pode acompanhar o status do seu projeto pela plataforma, usando seu login e senha.

| Adi          | cione fotos,<br>Adicione a |
|--------------|----------------------------|
|              |                            |
|              | Foto                       |
| $\checkmark$ | Declaro qu                 |

| $\langle \rangle$                         | Q www.                              | sicredi/ <b>nacomunidade</b>                                                    | -                            | ╊╾  |
|-------------------------------------------|-------------------------------------|---------------------------------------------------------------------------------|------------------------------|-----|
|                                           |                                     |                                                                                 |                              |     |
|                                           |                                     |                                                                                 |                              |     |
|                                           |                                     |                                                                                 |                              |     |
|                                           |                                     |                                                                                 |                              |     |
|                                           |                                     |                                                                                 |                              |     |
| locumentos e arqui<br>rquivos sobre o pro | vos relevantes do projeto.<br>vjeto |                                                                                 |                              |     |
| Descrição                                 |                                     | Nome do Documento                                                               | Ren                          | 100 |
| ou pdf com dados                          | Ø                                   | 14932 - Sicredi na Comunidade Home - Fundo Social - Patrocínios_Fer e Keyla.pdf | < ( )                        | ×   |
| e li e estou de acor                      | do com os termos e condi            | ções para inscrição, seleção e participação no processo seletivo do Fundo So    | ocial no Sicredi na Comunida | de. |

![](_page_25_Picture_9.jpeg)

![](_page_25_Picture_10.jpeg)

![](_page_25_Picture_11.jpeg)

![](_page_25_Picture_12.jpeg)

# 0 cadastramento do projeto foi finalizado. Agora veja os passos de como você poderá acompanhar o seu projeto.

![](_page_26_Picture_1.jpeg)

**Sicredi** 

![](_page_26_Picture_8.jpeg)

#### Dados pessoais

Clicando em "Acessar portal" você entrará no seu espaço na ferramenta, onde poderá ver sua conta na plataforma e os seus projetos.

Na tela inicial, selecionar acessar **"Minha Conta"**.

![](_page_27_Picture_4.jpeg)

![](_page_27_Picture_5.jpeg)

![](_page_27_Picture_6.jpeg)

#### Minha conta

Aqui você pode visualizar e editar seus dados.

E poderá consultar as entidades que você representa.

Minha

 $\equiv$ 

Início >

Dados

CPF\*

Nome com

Data de na

Gênero\*

E-mail \*

Celular\*

\_\_\_\_\_

Telefon \_\_\_\_\_

| $\langle \rangle$ |             | w.sicredi/ <b>nacomunidade</b> | +     |
|-------------------|-------------|--------------------------------|-------|
|                   |             |                                |       |
| 💸 Sicredi         | i           |                                | Olá 🔗 |
| Início            | Minha conta | Meus projetos                  |       |
| A conta           |             |                                |       |
| pessoais          |             |                                |       |
| npleto *          |             |                                |       |
| ascimento *       |             |                                | ***   |
|                   |             |                                | ~     |
|                   |             |                                |       |
|                   |             |                                |       |
| e                 |             |                                |       |
|                   |             |                                |       |

![](_page_28_Picture_15.jpeg)

![](_page_28_Picture_16.jpeg)

![](_page_28_Picture_17.jpeg)

Ao clicar na "seta" que está no box **"Entidades"**, é possível visualizar todas as informações do cadastro, como mostra na tela ao lado.

Não será possível editar os dados da entidade vinculada.

| Estado *<br>RS       |
|----------------------|
| Cidade*<br>POR       |
| Bairro *<br>CEN      |
| Logradouro*<br>R. BL |

 $\equiv$ 

Complemento

Entidades

| $\langle \rangle$ | Q www.sicredi/ <b>nacomunidade</b> + |                    |  |                     |  |  |  |
|-------------------|--------------------------------------|--------------------|--|---------------------|--|--|--|
|                   |                                      |                    |  |                     |  |  |  |
| 💸 Sicredi         |                                      |                    |  |                     |  |  |  |
| Início            | Minha conta                          | Meus projetos      |  |                     |  |  |  |
|                   |                                      |                    |  |                     |  |  |  |
|                   |                                      |                    |  |                     |  |  |  |
|                   |                                      |                    |  |                     |  |  |  |
|                   |                                      |                    |  |                     |  |  |  |
|                   |                                      |                    |  |                     |  |  |  |
|                   |                                      |                    |  |                     |  |  |  |
|                   |                                      |                    |  |                     |  |  |  |
|                   |                                      |                    |  |                     |  |  |  |
|                   |                                      |                    |  | ⊘ Salvar alterações |  |  |  |
|                   |                                      |                    |  |                     |  |  |  |
| Entidade          |                                      | CNPJ               |  |                     |  |  |  |
| Testes            |                                      | 07.430.210/0001-69 |  | $\bigcirc$          |  |  |  |
|                   |                                      |                    |  |                     |  |  |  |

![](_page_29_Picture_6.jpeg)

![](_page_29_Picture_7.jpeg)

![](_page_29_Picture_8.jpeg)

Já logado na área interna, e clicando em **"meus** projetos" serão listados os projetos, caso já tenha projetos cadastrados anteriormente.

Poderá filtrar por ano, situação e título do projeto.

| _ |        |     |            |     |
|---|--------|-----|------------|-----|
|   | Mei    | JS  | pr         | oj  |
|   | Início | >   | М          | eus |
|   | Ano    |     |            |     |
|   | (⊕ I   | nso | crev       | /er |
|   |        | Ins | criç       | ão  |
|   |        |     | 21         |     |
|   |        | Ins | criç<br>21 | ão  |

| $\langle$        | $\rightarrow$ |                   | vw.sicredi/I                            | nacomui          | nidade              |                        | $\mathbf{)}$ |               | +          |
|------------------|---------------|-------------------|-----------------------------------------|------------------|---------------------|------------------------|--------------|---------------|------------|
|                  |               |                   |                                         |                  |                     |                        |              |               |            |
|                  | Inficie       | Minha conta       | Meus projetos                           |                  |                     |                        |              |               |            |
|                  |               | Se                | eja bem-<br><b>Sicred</b><br>Minha cont | vindo<br>i na co | (a) ao po<br>omunid | ortal do<br><b>ade</b> |              |               |            |
|                  | inicio        |                   | meus projetos                           |                  |                     |                        |              |               |            |
| etos<br>projetos |               | Situação<br>Todas |                                         | ✓ Títu           | ilo do projeto      |                        |              |               | Q Filtrar  |
| novo pro         | ojeto<br>Ano  | Regulamento       | Entidade                                | Título d         | o projeto           | Valor solicitado       |              | Situação      |            |
| 6                | 2021          | Teste Igrejinha   | Testes                                  | Teste            |                     | R\$ 10.000,00          |              | ≗Ξ Cadastrado | $\bigcirc$ |

![](_page_30_Picture_5.jpeg)

![](_page_30_Picture_6.jpeg)

![](_page_30_Picture_7.jpeg)

![](_page_31_Picture_0.jpeg)

Você pode inscrever um projeto direto pela home, ou após logado, acessar seu espaço e consultar o regulamento na aba "Meus Projetos".

Para cadastrar um novo projeto, basta clicar na opção "Inscrever novo projeto" e o sistema abrirá uma tela solicitando que o usuário digite o CEP, e pesquise.

Quando possuir regulamento disponível, o sistema exibirá o regulamento em tela, para que seja possível inscrever o projeto.

![](_page_31_Picture_5.jpeg)

![](_page_31_Picture_8.jpeg)

![](_page_31_Picture_9.jpeg)

![](_page_31_Picture_10.jpeg)

# Acompanhando o **projeto cadastrado**

Para acompanhar um projeto, basta clicar na "seta" ao lado do projeto que deseja, como mostra ao lado.

|          | $\langle \rangle$               |                   |               | +                   |                  |               |
|----------|---------------------------------|-------------------|---------------|---------------------|------------------|---------------|
|          |                                 |                   |               |                     |                  |               |
| $\equiv$ | 💸 Sicre                         | di                |               |                     |                  | OL            |
|          | Início                          | Minha conta       | Meus projetos |                     |                  |               |
| Meus pr  | <b>rojetos</b><br>Aeus projetos |                   |               |                     |                  |               |
| Ano      |                                 | Situação<br>Todas |               | ✓ Título do projeto |                  |               |
|          | ver novo projeto                |                   |               |                     |                  |               |
| Inscrig  | ção Ano                         | Regulamento       | Entidade      | Título do projeto   | Valor solicitado | Situação      |
| 21       | 2021                            | Teste Igrejinha   | Testes        | Teste               | R\$ 10.000,00    | °∃ Cadastrado |
|          |                                 |                   |               | 1                   |                  |               |

![](_page_32_Picture_3.jpeg)

![](_page_32_Picture_4.jpeg)

![](_page_32_Picture_5.jpeg)

![](_page_33_Picture_0.jpeg)

 $\equiv$ 

# Acompanhando o **projeto cadastrado**

Agora **basta acompanhar o projeto** e análise das etapas.

| $\langle$                                                                                                    | $\overline{}$ |             | ww.sicredi/r          | nacomunidade             | 3               |      |                        | +          |  |
|----------------------------------------------------------------------------------------------------|---------------|-------------|-----------------------|--------------------------|-----------------|------|------------------------|------------|--|
|                                                                                                    |               |             |                       |                          |                 |      |                        |            |  |
|                                                                                                    | Sicredi       |             |                       |                          |                 |      |                        | Olá 🔿      |  |
|                                                                                                    | Início        | Minha conta | Meus projetos         |                          |                 |      |                        |            |  |
|                                                                                                    |               |             |                       |                          |                 | ſ    | 🖹 Dados do projeto 🛙 📰 | Cadastrado |  |
| jetos >                                                                                                    | Teste         |             |                       |                          |                 | C    |                        |            |  |
|                                                                                                    |               |             |                       |                          |                 |      |                        |            |  |
|                                                                                                    | Ê             |             | 1<br>1<br>1           |                          | $\bigcirc$      |      | 6                      |            |  |
| Projeto                                                                                                    | cadastrado    |             | Em análise            |                          | Aprovado        |      | Prestação de contas    |            |  |
|                                                                                                    |               |             |                       |                          |                 |      |                        |            |  |
|                                                                                                    |               |             | Seu projeto foi cadas | trado com sucesso e está | aguardando anál | ise. |                        |            |  |
|                                                                                                    |               |             |                       |                          |                 |      |                        |            |  |
| Fale conosco<br>Escreva detalhadamente a sua solicitação e aguarde nosso retorno. Uma nova interação só será possível após o retorno desta |               |             |                       |                          |                 |      |                        |            |  |
|                                                                                                    |               |             |                       | solicitação.             |                 |      |                        |            |  |
|                                                                                                    |               |             |                       | 🕀 Adicionar interação    |                 |      |                        |            |  |
|                                                                                                    |               |             |                       |                          |                 |      |                        |            |  |
|                                                                                                    |               |             |                       |                          |                 |      |                        |            |  |
|                                                                                                    |               |             |                       |                          |                 |      |                        |            |  |
|                                                                                                    |               |             |                       |                          |                 |      |                        |            |  |
|                                                                                                    |               |             |                       |                          |                 |      |                        |            |  |

![](_page_33_Picture_4.jpeg)

![](_page_33_Picture_5.jpeg)

![](_page_33_Picture_6.jpeg)

← Teste

# Acompanhando o projeto cadastrado

Ao clicar para acompanhar o projeto, você poderá verificar as solicitações e pareceres desta etapa, como mostrado ao lado.

Caso tenha ficado alguma dúvida, basta clicar em "Adicionar interação", para se comunicar com a gente.

![](_page_34_Picture_4.jpeg)

![](_page_34_Picture_5.jpeg)

![](_page_34_Picture_6.jpeg)

# Acompanhando o projeto cadastrado

Para acompanhar um projeto, pesquise na listagem de projetos.

Após a pesquisa, basta clicar na "seta" ao lado do projeto que deseja, como destacado ao lado.

Caso seu projeto não tenha sido selecionado, irá aparecer a mensagem "não selecionado". **Se seu** projeto for aprovado, terá a mensagem de "aprovado", conforme a imagem ao lado.

|                     | Início  | Minha conta | Meus projetos |          |                   |                  |                              |
|---------------------|---------|-------------|---------------|----------|-------------------|------------------|------------------------------|
| Meus projetos       |         |             |               |          |                   |                  |                              |
| nício 🗦 Meus projet | 05      |             |               |          |                   |                  |                              |
|                     |         | Situação    |               |          |                   |                  |                              |
| Ano                 |         | Aprovado    | )             | <u> </u> | tulo do projeto   |                  | Q Filtrar                    |
| Inscrever novo      | projeto |             |               |          |                   |                  |                              |
| Inscrição           | Ano     | Edital      | Entidade      |          | Título do projeto | Valor solicitado | Situação                     |
|                     |         |             |               |          |                   |                  | <ul> <li>Aprovado</li> </ul> |
|                     |         |             |               |          |                   |                  |                              |

| < > | Q www.sicredi/nacomunidade | + |
|-----|----------------------------|---|
|     |                            |   |

![](_page_35_Picture_6.jpeg)

![](_page_35_Picture_7.jpeg)

![](_page_35_Picture_8.jpeg)

# Fale Conosco **Em que podemos ajudar?**

Importante: para preservar o sigilo e manter a segurança das informações, por este canal não serão disponibilizados dados bancários, financeiros e cadastrais. **Estamos disponíveis pelo Sicredi Fone 3003.4770 (capitais e regiões metropolitanas) e 0800 724 4770 (demais regiões).** 

Você também pode contatar o Theo, nosso assistente virtual, através do **WhatsApp 51 3358 4770.** 

Informamos que a interação deste canal não é em tempo real. O prazo para contato é de até 5 dias úteis, por e-mail ou telefone através do DDD 51.

![](_page_36_Picture_4.jpeg)

![](_page_37_Picture_0.jpeg)

# fundo Social